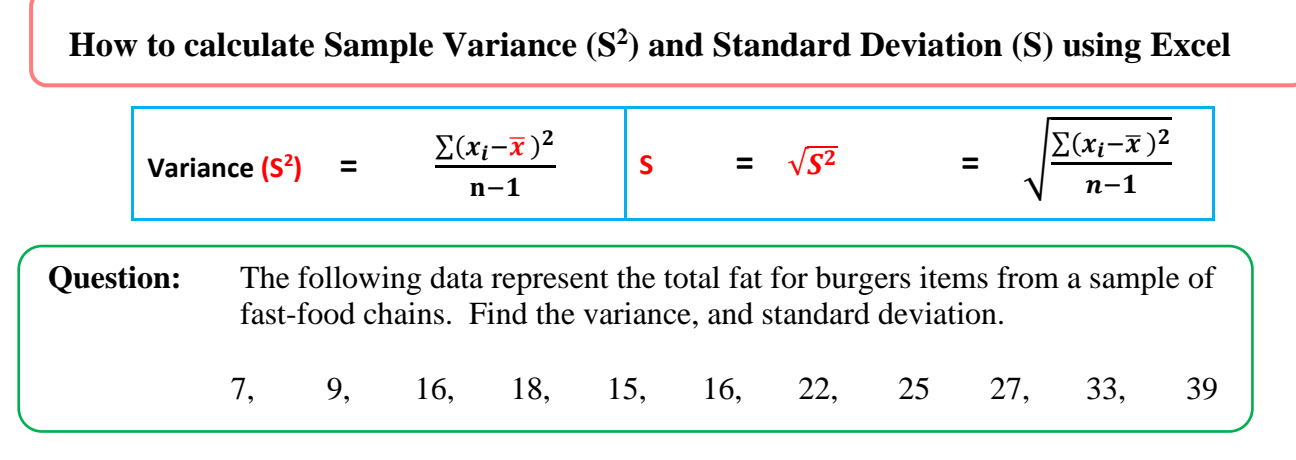

## **Sample Variance (S<sup>2</sup>)** Method 1:

| Step 1 | Enter all | data in | Excel | software | program |
|--------|-----------|---------|-------|----------|---------|
|--------|-----------|---------|-------|----------|---------|

Step 2: Find the mean by using the AVERAGE function: =AVERAGE(B2:B12)

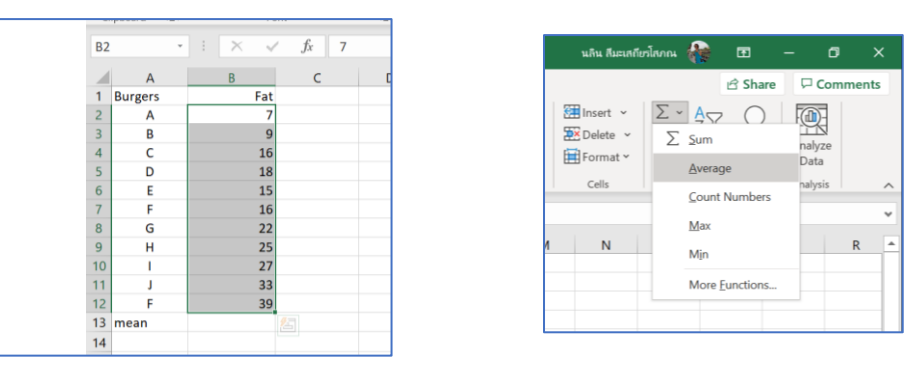

The average (mean) goes to any empty cell, say B13.

## Step 3: Subtract the mean (average) from each number in the sample:

- move cursor to column C2
- Type: =**B2-\$B\$13** (mean value is in col **B13**, we will lock as a constant value)
- Click Enter. (You shall see the value of x-mean = -13.64 in column C2)
- move cursor to the corner of column C2 and drag until col C12

| CI | ipboard 🗳 |   |    | Fo  | ont            |     | 12        |
|----|-----------|---|----|-----|----------------|-----|-----------|
| SU | M -       |   | ×  | ~   | f <sub>x</sub> | =B2 | 2-\$B\$13 |
|    | А         |   | В  |     | C              |     | D         |
| 1  | Burgers   |   |    | Fat | x - mea        | n   |           |
| 2  | А         |   |    | 7   | =B2-\$B\$      | 13  |           |
| 3  | В         |   |    | 9   |                |     |           |
| 4  | С         |   |    | 16  |                |     |           |
| 5  | D         |   |    | 18  |                |     |           |
| 6  | E         |   |    | 15  |                |     |           |
| 7  | F         |   |    | 16  |                |     |           |
| 8  | G         |   |    | 22  |                |     |           |
| 9  | н         |   |    | 25  |                |     |           |
| 10 |           |   |    | 27  |                |     |           |
| 11 | J         |   |    | 33  |                |     |           |
| 12 | F         |   |    | 39  |                |     |           |
| 13 | mean      | [ | 20 | .64 |                |     |           |
| 14 |           |   |    |     |                |     |           |

| C  | ipboard 🗳 | Fo    | ont      | rs.       |
|----|-----------|-------|----------|-----------|
| C2 | Ŧ         | : × ~ | fx =B2   | 2-\$B\$13 |
|    | А         | В     | С        | D         |
| 1  | Burgers   | Fat   | x - mean |           |
| 2  | A         | 7     | -13.64   |           |
| 3  | В         | 9     | -11.64   |           |
| 4  | С         | 16    | -4.64    |           |
| 5  | D         | 18    | -2.64    |           |
| 6  | E         | 15    | -5.64    |           |
| 7  | F         | 16    | -4.64    |           |
| 8  | G         | 22    | 1.36     |           |
| 9  | н         | 25    | 4.36     |           |
| 10 | 1         | 27    | 6.36     |           |
| 11 | J         | 33    | 12.36    |           |
| 12 | F         | 39    | 18.36    |           |
| 13 | mean      | 20.64 |          | <b>.</b>  |
| 14 |           |       |          |           |

The differences go to column C, beginning in C2.

Step 4: Square each difference and put the results to column **D**, beginning in **D**2:

- Move cursor to column **D2**
- Type: =C2^2
- Click Enter. (You shall see the value of  $(x-mean)^2 = 185.9504$  in column D2)
- move cursor to the corner of column D2 and drag until col D12

|    |         |         |             |            |   | C  | lipboard 🛛 🗳 | F       | ont            | Ali Ali    | gnment |
|----|---------|---------|-------------|------------|---|----|--------------|---------|----------------|------------|--------|
| D2 | 2       | • I × 🗸 | $f_x = C_x$ | .^2        |   | D  | 13           | • I × • | f <sub>x</sub> |            |        |
|    | A       | В       | С           | D          | E |    | Δ            | В       | C              | D          | F      |
| 1  | Burgers | Fat     | x - mean    | (x-mean)^2 |   | 1  | Burgers      | Fat     | x - mean       | (x-mean)^2 |        |
| 2  | A       | 7       | -13.64      | 185.9504   |   | 2  | A            | 7       | -13.64         | 185,9504   |        |
| 3  | В       | 9       | -11.64      |            |   | 3  | B            | 9       | -11.64         | 135,4050   |        |
| 4  | C       | 16      | -4.64       |            |   | 4  | c            | 16      | -4.64          | 21,4959    |        |
| 5  | D       | 18      | -2.64       |            |   | 5  | D            | 18      | -2.64          | 6,9504     |        |
| 6  | E       | 15      | -5.64       |            |   | 6  | E            | 15      | -5.64          | 31.7686    |        |
| 7  | F       | 16      | -4.64       |            |   | 7  | F            | 16      | -4.64          | 21.4959    |        |
| 8  | G       | 22      | 1.36        |            |   | 8  | G            | 22      | 1.36           | 1.8595     |        |
| 9  | н       | 25      | 4.36        |            |   | 9  | н            | 25      | 4.36           | 19.0413    |        |
| 10 | 1       | 27      | 6,36        |            |   | 10 | 1            | 27      | 6.36           | 40.4959    |        |
| 11 | j       | 33      | 12.36       |            |   | 11 | J            | 33      | 12.36          | 152.8595   |        |
| 12 | F       | 39      | 18.36       |            |   | 12 | F            | 39      | 18.36          | 337.2231   |        |
| 13 | mean    | 20.64   | 20100       |            |   | 13 | mean         | 20.64   |                |            |        |
| 14 |         | 20.04   |             |            |   | 14 |              |         |                |            |        |
| 14 |         |         |             |            |   | 15 |              |         |                |            |        |

- **Step 5:** Add up the squared differences and divide the result by (n 1) or the number of items in the sample minus 1:
  - Move cursor to column **D15**
  - Type: =SUM(D2:D12)/(COUNT(B2:B12) 1)
  - or =SUM(D2:D12)/(12-1)
  - Click Enter. (You shall see the value of variance 95.5455 in column D15)

| Clip | oboard  | 5 |       | Font                        | 5                                       | Alignment    | Cli | pboard 🖪 | 1     | Font       | ß           | Alignment |
|------|---------|---|-------|-----------------------------|-----------------------------------------|--------------|-----|----------|-------|------------|-------------|-----------|
| B2   |         | * | : >   | $\checkmark \checkmark f_x$ | =SUM(D2:D12)/(COUN                      | T(B2:B12)-1) | C1  | 7        | • 1 3 | K 🗸 fx     |             |           |
|      | А       |   | В     | С                           | D                                       | E            |     | А        | В     | С          | D           | E         |
| 1    | Burgers |   | Fat   | x-mean                      |                                         |              | 1   | Burgers  | Fat   | x-mean     |             |           |
| 2    | Α       | Ī | 7     | -13.64                      | 185.95                                  |              | 2   | A        | 7     | -13.64     | 185.95      |           |
| 3    | В       |   | 9     | -11.64                      | 135.40                                  |              | 3   | В        | 9     | -11.64     | 135.40      |           |
| 4    | С       |   | 16    | -4.64                       | 21.50                                   |              | 4   | C        | 16    | -4.64      | 21.50       |           |
| 5    | D       |   | 18    | -2.64                       | 6.95                                    |              | 5   | D        | 18    | -2.64      | 6.95        |           |
| 6    | E       |   | 15    | -5.64                       | 31.77                                   |              | 0   | E        | 15    | -5.04      | 31.77       |           |
| 7    | F       |   | 16    | -4.64                       | 21.50                                   |              | 8   | G        | 22    | -4.04      | 1.96        |           |
| 8    | G       |   | 22    | 1.36                        | 1.86                                    |              | 9   | н        | 22    | 4.36       | 1.80        |           |
| 9    | н       |   | 25    | 4.36                        | 19.04                                   |              | 10  | - i      | 27    | 6.36       | 40.50       |           |
| 10   | 1       |   | 27    | 6.36                        | 40.50                                   |              | 11  | J        | 33    | 12.36      | 152.86      |           |
| 11   | J       |   | 33    | 12.36                       | 152.86                                  |              | 12  | F        | 39    | 18.36      | 337.22      |           |
| 12   | F       |   | 39    | 18.36                       | 337.22                                  |              | 13  | mean     | 20.64 |            |             |           |
| 13   | mean    | • | 20.64 |                             |                                         |              | 14  |          |       | SUM        | 954.55      |           |
| 14   |         |   |       | SUM                         | 954.55                                  |              | 15  |          |       | Sample Var | 95.45454545 |           |
| 15   |         |   |       | VAR                         | =SUM(D2:D12)/(COUN                      | T(B2:B12)-1) | 16  |          |       |            |             |           |
| 16   |         |   |       |                             | , , , , , , , , , , , , , , , , , , , , | 、 , -,       | 17  |          |       |            |             |           |
| 17   |         |   |       |                             |                                         |              | 18  |          |       |            |             |           |

| Cli | ipboard f | 2        | Font             | 5         |             | Alignment |
|-----|-----------|----------|------------------|-----------|-------------|-----------|
| B2  |           | * : ×    | $\checkmark f_x$ | =VAR.S(B2 | :B12)       |           |
|     | А         | В        | С                |           | D           |           |
| 1   | Burgers   | Fat      | x-mean           | (x        | -mean)^2    |           |
| 2   | Α         | 7        | -13              | 3.64      | 185.95      | i         |
| 3   | В         | 9        | -11              | L.64      | 135.40      | )         |
| 4   | С         | 16       | -4               | 1.64      | 21.50       | )         |
| 5   | D         | 18       | -2               | 2.64      | 6.95        | i         |
| 6   | E         | 15       | -5               | 5.64      | 31.77       |           |
| 7   | F         | 16       | -4               | 1.64      | 21.50       | )         |
| 8   | G         | 22       | 1                | L.36      | 1.86        | i         |
| 9   | н         | 25       | 4                | 1.36      | 19.04       | l.        |
| 10  | 1         | 27       | 6                | 5.36      | 40.50       | )         |
| 11  | J         | 33       | 12               | 2.36      | 152.86      | i         |
| 12  | F         | 39       | 18               | 3.36      | 337.22      |           |
| 13  | mean      | 20.64    |                  |           |             |           |
| 14  |           |          | SUM              |           | 954.55      |           |
| 15  |           |          | Sample Var       |           | 95.45454545 |           |
| 16  |           |          |                  |           |             |           |
| 17  |           | Method 2 | Sample Var       | =VAR.S    | (B2:B12)    |           |
| 18  |           |          |                  |           |             |           |
| 19  |           |          |                  |           |             |           |

| Method 2: | Move cursor to D17 | or any empty space and Type: | =VAR.S(B2:B12) |
|-----------|--------------------|------------------------------|----------------|
|-----------|--------------------|------------------------------|----------------|

| cl | ipboard | ۲ <u>م</u> | Font               | Di la      | Alignme |
|----|---------|------------|--------------------|------------|---------|
| B1 | 7       | * 1 ×      | $\checkmark f_x$ M | ethod 2    |         |
|    | А       | В          | с                  | D          |         |
| 1  | Burgers | Fat        | x-mean             | (x-mean)^2 |         |
| 2  | Α       | 7          | -13.64             | 185.       | 95      |
| 3  | В       | 9          | -11.64             | 135.       | 40      |
| 4  | С       | 16         | -4.64              | 21.        | 50      |
| 5  | D       | 18         | -2.64              | 6.         | 95      |
| 6  | E       | 15         | -5.64              | 31.        | 77      |
| 7  | F       | 16         | -4.64              | 21.        | 50      |
| 8  | G       | 22         | 1.36               | 1.         | 86      |
| 9  | н       | 25         | 4.36               | 19.        | 04      |
| 10 | 1       | 27         | 6.36               | 40.        | 50      |
| 11 | J       | 33         | 12.36              | 152.       | 86      |
| 12 | F       | 39         | 18.36              | 337.       | 22      |
| 13 | mean    | 20.64      |                    |            |         |
| 14 |         |            | SUM                | 954.       | 55      |
| 15 |         |            | Sample Var         | 95.454545  | 45      |
| 16 |         |            |                    |            |         |
| 17 |         | Method 2   | Sample Var         | 95.454545  | 45      |
| 18 |         |            |                    |            |         |
| 19 |         |            |                    |            |         |

b) Find the value of sample standard deviation:

Find the value of **sample standard deviation**:

- Move cursor to column **D18**
- Type: **=SQRT(D17**)
- Click Enter.

You shall see the value of sample standard deviation 9.770084209 in column D18

| C  | lipboard | 12       | Font         | E2          | Alignment |
|----|----------|----------|--------------|-------------|-----------|
| D1 | 18       | • I ×    | √ fx =5      | QRT(D17)    |           |
|    | A        | В        | с            | D           | E         |
| 1  | Burgers  | Fat      | x-mean       | (x-mean)^2  |           |
| 2  | A        | 7        | -13.64       | 185.95      |           |
| 3  | В        | 9        | -11.64       | 135.40      |           |
| 4  | C        | 16       | -4.64        | 21.50       |           |
| 5  | D        | 18       | -2.64        | 6.95        |           |
| 6  | E        | 15       | -5.64        | 31.77       |           |
| 7  | F        | 16       | -4.64        | 21.50       |           |
| 8  | G        | 22       | 1.36         | 1.86        |           |
| 9  | н        | 25       | 4.36         | 19.04       |           |
| 10 | - I      | 27       | 6.36         | 40.50       |           |
| 11 | J        | 33       | 12.36        | 152.86      |           |
| 12 | F        | 39       | 18.36        | 337.22      |           |
| 13 | mean     | 20.64    |              |             |           |
| 14 |          |          | SUM          | 954.55      |           |
| 15 |          |          | Sample Var   | 95.45454545 |           |
| 16 |          |          |              |             |           |
| 17 |          | Method 2 | Sample Var   | 95.45454545 |           |
| 18 |          |          | Standard Dev | 9.770084209 |           |
| 19 |          |          |              |             |           |
| 20 |          |          |              |             |           |

Sample Variance of fast-food chains = 95.4545

Sample standard deviation = 9.77